## シフトスケジューリングマニュアル

LogOpt co., Ltd.

## ご注意

このソフトウエアおよびマニュアルの著作権はLogOpt社にあります.

このソフトウエアおよびマニュアルの一部または全部を無断で複製することはできません.

このソフトウエアおよびマニュアルを運用した結果の影響については、一切責任を負いかねますので ご了承下さい.

このマニュアルに記載されている事柄は、将来予告なしに変更することがあります.

# 目次

| 初期設定    | <br>3 |
|---------|-------|
| スタッフ入力  | <br>5 |
| 希望シフト入力 | <br>6 |
| 制約入力    | <br>7 |
| 結果      | <br>8 |
| 結果修正    | <br>9 |

#### 1. 初期設定

① 日付入力を行います.

i) 日付入力ボタンをクリックし,開始日と終了日,計画期間から除外する日を入力 します.

計画期間が2013年7月1日~2013年7月13日,計画期間中の月曜日と2013年7月 5日を計画期間から除いてシフトを作成する場合,下記のように入力します.

| A B                                    | С        | D      | Е    | F     | G  | Н | Ι |
|----------------------------------------|----------|--------|------|-------|----|---|---|
| <ol> <li>初期設定</li> </ol>               |          |        |      |       |    |   |   |
| 2                                      |          | _      | _    |       |    | _ |   |
| 3 日付入力                                 |          | 15     |      | 日付    | 入力 |   |   |
| 4 始 2013/6                             | /12      |        |      | _     |    |   |   |
| 5 <u>終</u> 2013/6.                     | /26      |        |      |       |    |   |   |
| 6                                      |          |        |      |       |    |   |   |
| 1                                      |          |        |      |       |    |   |   |
| 日付3 力                                  | _        |        |      | X     |    |   |   |
|                                        |          |        |      |       |    |   |   |
|                                        |          |        |      |       |    |   |   |
| 開始日付                                   |          | 終了日    | 付    |       |    |   |   |
| 2013/07/01                             | •        | 2013/0 | 7/13 | •     |    |   |   |
|                                        |          |        |      |       |    |   |   |
| 戻る                                     |          | ł      | 確定   |       |    |   |   |
|                                        | _        |        |      | _     |    |   |   |
|                                        | -        |        |      |       |    |   |   |
|                                        |          |        |      |       |    |   |   |
| 除外日入力                                  |          |        |      | ×     |    |   |   |
| 除外曜日選択                                 |          |        |      |       |    |   |   |
|                                        | - + -    |        |      | 100 L |    |   |   |
|                                        | N.       | 王      | ΤI   |       |    |   |   |
| 70001110000000000000000000000000000000 | R        |        |      |       |    |   |   |
| 0010/07/05                             | ,<br>, [ | iétm   |      |       |    |   |   |
| 12013/07/06                            | • _      | 12//4  |      |       |    |   |   |
| 2013/07/05                             |          |        | _    |       |    |   |   |
|                                        |          |        |      |       |    |   |   |
|                                        |          |        |      |       |    |   |   |
| 1                                      |          |        |      |       |    |   |   |
| =- 1                                   | Toda -   | - 1    |      |       |    |   |   |
| <u></u>                                | - 6催江    | E      |      |       | ŀ  |   |   |
| L                                      |          |        | _    | _     |    |   |   |

時間の設定は時間帯設定とシフト設定で行います.時間帯とシフトを別々に設定するこ とによって下記のようなケースも簡単に表現できます.

例えば、スタッフから一回出勤すると最低6時間は仕事をしたいという要望があるため、 各シフトは6時間以上に設定している.

シフト昼:11:30 分~18 時の 6.5 時間

シフト夜:15時~22時の7時間

但し,店舗側は実際の必要人数をもっと細かい時間幅で設定し,できるだけ人件費を削減したいため時間帯ごとの必要人数を下記のように設定する.

午前2:11:30~15:00 2人

午後1:15:00~18:00 1人

午後2:18:00~22:00 3人

上記の時間帯別必要人数とシフト構成を考慮しながら出勤人数の最小化を行う.

② 時間帯の設定を行います.

時間帯:時間帯名を入力します. 記号:時間帯名の略称を入力します. 開始時刻と終了時刻:時間を入力します.分は省略可能です. 人数:時間帯別の人数を入力します.

| - 5 |     |    |    |    |    |    |    |  |
|-----|-----|----|----|----|----|----|----|--|
| ID  | 時間帯 | 記号 | 開始 | 時間 | 終了 | 時間 | 人数 |  |
| 1   | 休み  | 休み | 0  |    | 24 |    | 0  |  |
| 2   | 午前1 | 前1 | 8  | 10 | 11 | 30 | 1  |  |
| 3   | 午前2 | 前2 | 11 | 30 | 15 |    | 2  |  |
| 4   | 午後1 | 後1 | 15 |    | 18 |    | 1  |  |
| 5   | 午後2 | 後2 | 18 |    | 22 |    | 3  |  |
| 6   |     |    |    |    |    |    |    |  |
| 7   |     |    |    |    |    |    |    |  |

③ シフトの設定を行います.

シフト:シフトの名前を入力します.

記号:シフト名の略称を入力します.

下限,上限:計画期間内のスタッフごとのシフト実施回数希望値を入力します.

省略可. 規定値は,下限=0,上限=計画期間

シート「希望シフト入力」でスタッフごとのシフト実施回数修正が可能 です.

時間帯:シフトを構成する時間帯を入力します.

| 4  |     |    | 回数_ | 回数上下限 |    |    |   |    |   |  |  |
|----|-----|----|-----|-------|----|----|---|----|---|--|--|
| ID | シフト | 記号 | 下限  | 上限    |    |    | B | 寺間 | 帯 |  |  |
| 1  | 休み  | 休  | 0   | 5     | 休み |    |   |    |   |  |  |
| 2  | 朝番  | 朝  | 0   | 5     | 前1 | 前2 |   |    |   |  |  |
| 3  | 昼番  | 昼  | 0   | 5     | 前2 | 後1 |   |    |   |  |  |
| 4  | 夜番  | 夜  | 0   | 5     | 後1 | 後2 |   |    |   |  |  |
| 5  |     |    |     |       |    |    |   |    |   |  |  |

④ スキルの設定を行います.スキル設定は省略可能です.

スキル:スキルの名前を入力します.

記号:スキルの略称を入力します.

人数:一日中スキルの必要人数を入力する.シート「希望シフト入力」で日ごとの スキルが入力可能です.

| 1  |     |    |    |  |
|----|-----|----|----|--|
| ID | スキル | 記号 | 人数 |  |
| 1  | レジ  | れ  | 1  |  |
| 2  |     |    |    |  |
| 3  |     |    |    |  |
| Л  |     |    |    |  |

#### 2. スタッフ入力

スタッフ:スタッフの名前を入力します.

備考:コメントが書けます.省略可能です.

SHIFT:スタッフがシフトを実施可能なとき1を入力します.スタッフは少なくとも1 つのシフトを選択しなければなりません.

SKILL: スタッフがスキルを持っているとき1を入力します.

| 1  | スタ | ッフ入力 |    |   |    |     |     |          |
|----|----|------|----|---|----|-----|-----|----------|
| 2  |    |      |    |   | ス  | タッフ | 7入: | <b>д</b> |
| 3  |    |      |    | _ |    |     |     |          |
| 4  | 10 |      |    |   | SH | IFT |     | SKILL    |
| 5  | ID | スタッフ | 備考 | 休 | 朝  | 昼   | 夜   | れ        |
| 6  | 1  | 春    | 店長 | 1 | 1  | 1   | 1   | 1        |
| 7  | 2  | 夏    |    | 1 | 1  | 1   | 1   | 1        |
| 8  | 3  | 秋    |    | 1 |    | 1   | 1   | 1        |
| 9  | 4  | 冬    |    | 1 | 1  | 1   |     | 1        |
| 10 | 5  | 東    |    | 1 |    |     | 1   |          |
| 11 | 6  | 西    |    | 1 |    | 1   |     | 1        |
| 12 | 7  | 南    |    | 1 |    |     | 1   |          |
| 13 | 8  | 北    |    | 1 | 1  |     |     | 1        |
| 14 | 9  | うさぎ  |    | 1 | 1  | 1   |     | 1        |
| 15 | 10 | ネコ   |    | 1 |    |     | 1   |          |
| 16 | 11 |      |    |   |    |     |     |          |
| 17 | 12 |      |    |   |    |     |     |          |
| 18 | 13 |      |    |   |    |     |     |          |

### 3. 希望シフト入力

 希望シフトが入力できます.また、シフト回数上下限、時間帯必要人数、スキル別 必要人数は各日、人ごとに変更可能です.

| 1  | 希望シフト入力  |      |    |   |      |    |     |   |          |   |   |   |    |    |    |    |    |    |     |   |    |     |    |    |
|----|----------|------|----|---|------|----|-----|---|----------|---|---|---|----|----|----|----|----|----|-----|---|----|-----|----|----|
| 2  |          |      |    |   | 希望   | 27 | ሎ እ | ħ | <u> </u> |   |   |   |    |    |    |    |    |    |     |   |    |     |    |    |
| 3  |          |      |    | _ | 19 1 |    | 17  |   | 1        |   |   |   |    |    |    |    |    |    |     |   |    |     |    |    |
| 4  |          |      |    | 1 | 2    | 3  | 4   | 5 | 6        | 7 | 8 | 9 | 10 | 11 | 12 | 13 | シフ | トロ | ]数下 | 限 | シフ | 가 🗆 | 数上 | :限 |
| 5  | ID       | スタッフ | 備考 | 月 | 火    | 水  | 木   | 金 | ±        | Η | 月 | 火 | 水  | 木  | 金  | ±  | 休  | 朝  | 昼   | 夜 | 休  | 朝   | 昼  | 夜  |
| 6  | 1        | 春    | 店長 |   |      |    |     |   |          |   |   |   |    |    |    |    | 0  | 0  | 0   | 0 | 5  | 5   | 5  | 5  |
| 7  | 2        | 夏    |    |   | 朝    |    |     |   |          |   |   |   |    |    |    |    | 0  | 0  | 0   | 0 | 5  | 5   | 5  | 5  |
| 8  | 3        | 秋    |    |   |      |    |     |   |          |   |   |   |    |    |    |    | 0  | 0  | 0   | 0 | 5  | 5   | 5  | 5  |
| 9  | 4        | 冬    |    |   |      |    |     |   |          |   |   |   |    |    | 休  |    | 0  | 0  | 0   | 0 | 5  | 5   | 5  | 5  |
| 10 | 5        | 東    |    |   |      |    |     |   |          |   |   |   |    |    |    |    | 0  | 0  | 0   | 0 | 5  | 5   | 5  | 5  |
| 11 | 6        | 西    |    |   |      |    |     |   | 休        |   |   |   |    |    |    |    | 0  | 0  | 0   | 0 | 5  | 5   | 5  | 5  |
| 12 | 7        | 南    |    |   |      |    |     |   |          |   |   |   |    |    |    |    | 0  | 0  | 0   | 0 | 5  | 5   | 5  | 5  |
| 13 | 8        | 北    |    |   |      |    |     |   |          |   |   |   | 休  |    |    |    | 0  | 0  | 0   | 0 | 5  | 5   | 5  | 5  |
| 14 | 9        | うさぎ  |    |   |      |    |     |   |          |   |   |   |    |    |    |    | 0  | 0  | 0   | 0 | 5  | 5   | 5  | 5  |
| 15 | 10       | ネコ   |    |   |      |    |     |   |          |   |   |   |    |    |    |    | 0  | 0  | 0   | 0 | 5  | 5   | 5  | 5  |
| 16 |          |      | 休み | 0 | 0    | 0  | 0   | 0 | 0        | 0 | 0 | 0 | 0  | 0  | 0  | 0  |    |    |     |   |    |     |    |    |
| 17 |          |      | 前1 | 1 | 1    | 1  | 1   | 0 | 1        | 0 | 1 | 1 | 1  | 1  | 1  | 1  |    |    |     |   |    |     |    |    |
| 18 | 時間帯別必要人数 |      | 前2 | 2 | 2    | 2  | 2   | 0 | 2        | 0 | 2 | 2 | 2  | 2  | 2  | 2  |    |    |     |   |    |     |    |    |
| 19 |          |      | 後1 | 1 | 1    | 1  | 1   | 0 | 1        | 0 | 1 | 1 | 1  | 1  | 1  | 1  |    |    |     |   |    |     |    |    |
| 20 |          |      | 後2 | 3 | 3    | 3  | 3   | 0 | 3        | 0 | 3 | 3 | 3  | 3  | 3  | 3  |    |    |     |   |    |     |    |    |
| 21 |          | れ    | 休み | 0 | 0    | 0  | 0   | 0 | 0        | 0 | 0 | 0 | 0  | 0  | 0  | 0  |    |    |     |   |    |     |    |    |
| 22 |          | れ    | 前1 | 1 | 1    | 1  | 1   | 0 | 1        | 0 | 1 | 1 | 1  | 1  | 1  | 1  |    |    |     |   |    |     |    |    |
| 23 | スキル別必要人数 | れ    | 前2 | 1 | 1    | 1  | 1   | 0 | 1        | 0 | 1 | 1 | 1  | 1  | 1  | 1  |    |    |     |   |    |     |    |    |
| 24 |          | れ    | 後1 | 1 | 1    | 1  | 1   | 0 | 1        | 0 | 1 | 1 | 1  | 1  | 1  | 1  |    |    |     |   |    |     |    |    |
| 25 |          | れ    | 後2 | 1 | 1    | 1  | 1   | 0 | 1        | 0 | 1 | 1 | 1  | 1  | 1  | 1  |    |    |     |   |    |     |    |    |

4. 制約入力

X 日間にシフト Y を Z 回以上行う制約です.例えば 7 間に少なくとも 1 回は休みを取らなければならない制約は下記のように入力します.

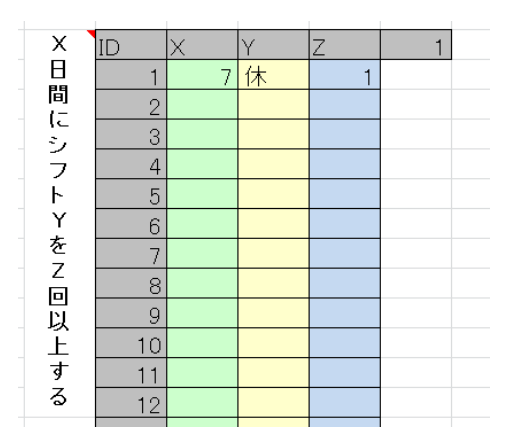

同時勤務不可:スタッフXがシフトX1,スタッフYがシフトY1を同じ日に行うことを禁止する制約です.

| 同 | ID | Х | Y | X1 | Y1 | 1 |  |
|---|----|---|---|----|----|---|--|
| 時 | 1  | 春 | 夏 | 朝  | 朝  |   |  |
| 勤 | 2  |   |   |    |    |   |  |
| 務 | 3  |   |   |    |    |   |  |
| 不 | 4  |   |   |    |    |   |  |
| 可 | 5  |   |   |    |    |   |  |
|   | 6  |   |   |    |    |   |  |
|   | 7  |   |   |    |    |   |  |
|   |    |   |   |    |    |   |  |

禁止パターン:t, t+1, t+2 は時間を表します.ここではシフトの禁止パターンが設定できます.例えば,図の1番目の制約は,「シフト夜の次の日にシフト朝を行うことを禁止する」制約を表し,2番目の制約は,「シフト夜を3日連続行うことを禁止する」ことを表しています.

| 禁 | ID | t | t+1 | t+2 | 2 |
|---|----|---|-----|-----|---|
| 止 | 1  | 夜 | 朝   |     |   |
| パ | 2  | 夜 | 夜   | 夜   |   |
| タ | 3  |   |     |     |   |
| 1 | 4  |   |     |     |   |
| ン | 5  |   |     |     |   |
|   | 6  |   |     |     |   |
|   |    |   |     |     |   |

5. 結果

2.

- 計算時間に時間を入力し、スケジュール作成ボタンを押しますと下記のようなスケジュールを自動作成します.計算時間を省略した場合の規定値は10秒に設定しています.
- ② 結果チェックボタンを押しますと結果を手修正可能なページに移動します.

| 結禾           |          |    |   |    |    |     |   |     |     | _        |   |    |          |     |     |            |     |     |   |    |    |    |   |    |    |    |     |
|--------------|----------|----|---|----|----|-----|---|-----|-----|----------|---|----|----------|-----|-----|------------|-----|-----|---|----|----|----|---|----|----|----|-----|
|              |          |    |   |    | 2  | マケシ | 2 | -14 | 作成  |          |   | Ĩ. | ŧ果=      | Éty | ク   | 1          |     |     |   |    |    |    |   |    |    |    |     |
| 計算時間:        | 5        | 秒  |   |    | _  |     |   |     |     |          |   |    |          |     |     | -          |     |     |   |    |    |    |   |    |    |    |     |
|              |          |    | 1 | 2  | 3  | 4   | 5 | 6   | - 7 | 8        | 9 | 10 | 11       | 12  | 13  | (r)<br>(r) | ノフト | ·OB | ξ | シフ | 가回 | 上数 | 限 | シフ | 가回 | 数上 | 限   |
| $\mathbb{D}$ | スタッフ     | 備考 | 月 | 火  | 水  | 木   | 金 | ±   | Η   | 月        | 火 | 水  | 木        | 金   | ±   | 休          | 朝   | 昼   | 夜 | 休  | 朝  | 昼  | 夜 | 休  | 朝  | 昼  | 夜   |
| 1            | 春        | 店長 | 夜 | 休  | 昼  | 夜   | * | 夜   | *   | 休        | 昼 | 朝  | 朝        | 夜   | 夜   | 2          | 2   | 2   | 5 | 0  | 0  | 0  | 0 | 5  | 5  | 5  | - 5 |
| 2            | 夏        |    | 昼 | 昼  | 夜  | 夜   | * | 昼   | *   | 夜        | 夜 | 昼  | 休        | 朝   | 夜   | 1          | 1   | 4   | 5 | 0  | 0  | 0  | 0 | 5  | 5  | 5  | 5   |
| 3            | 秋        |    | 夜 | 夜  | 夜  | 休   | * | 休   | *   | 昼        | 休 | 夜  | 夜        | 昼   | 休   | 4          | 0   | 2   | 5 | 0  | 0  | 0  | 0 | 5  | 5  | 5  | 5   |
| 4            | 冬        |    | 朝 | 朝  | 昼  | 昼   | * | 昼   | *   | 朝        | 休 | 休  | 朝        | 朝   | 昼   | 2          | 5   | 4   | 0 | 0  | 0  | 0  | 0 | 5  | 5  | 5  | 5   |
| 5            | 東        |    | 休 | 夜  | 休  | 休   | * | 休   | *   | 夜        | 夜 | 休  | 夜        | 夜   | 夜   | 5          | 0   | 0   | 6 | 0  | 0  | 0  | 0 | 5  | 5  | 5  | 5   |
| 6            | 西        |    | 休 | 休  | 休  | 昼   | * | 昼   | *   | 昼        | 休 | 昼  | 休        | 休   | 昼   | 6          | 0   | 5   | 0 | 0  | 0  | 0  | 0 | 5  | 5  | 5  | 5   |
| 7            | 南        |    | 休 | 夜  | 休  | 夜   | * | 夜   | *   | 休        | 夜 | 夜  | 休        | 夜   | 休   | 5          | 0   | 0   | 6 | 0  | 0  | 0  | 0 | 5  | 5  | 5  | 5   |
| 8            | 北        |    | 休 | 休  | 朝  | 休   | * | 朝   | *   | 休        | 朝 | 休  | 朝        | 朝   | 朝   | 5          | 6   | 0   | 0 | 0  | 0  | 0  | 0 | 5  | 5  | 5  | - 5 |
| 9            | うさぎ      |    | 休 | 休  | 昼  | 朝   | * | 昼   | *   | 昼        | 休 | 休  | <b>~</b> | 休   | 朝   | 5          | З   | З   | 0 | 0  | 0  | 0  | 0 | 5  | 5  | 5  | 5   |
| 10           | ネコ       |    | 夜 | 休  | 夜  | 休   | * | 夜   | *   | 夜        | 休 | 夜  | 夜        | 休   | 休   | 5          | 0   | 0   | 6 | 0  | 0  | 0  | 0 | 5  | 5  | 5  | - 5 |
|              |          | 休み | 5 | 5  | 3  | 4   | 0 | 2   | 0   | 3        | 5 | 4  | 3        | 3   | 3   |            |     |     |   |    |    |    |   |    |    |    |     |
| 時間帯別         |          | 前1 | 1 | 1  | 1  | 1   | 0 | 1   | 0   | 1        | 1 | 1  | 4        | 3   | 2   |            |     |     |   |    |    |    |   |    |    |    |     |
| 人类在          |          | 前2 | 2 | 2  | 4  | 3   | 0 | 5   | 0   | 4        | 2 | 3  | 4        | 4   | 4   |            |     |     |   |    |    |    |   |    |    |    |     |
|              |          | 後1 | 4 | 4  | 6  | 5   | 0 | 7   | 0   | 6        | 4 | 5  | 3        | 4   | 5   |            |     |     |   |    |    |    |   |    |    |    |     |
|              |          | 後2 | 3 | 3  | 3  | 3   | 0 | 3   | 0   | 3        | 3 | 3  | 3        | 3   | 3   |            |     |     |   |    |    |    |   |    |    |    |     |
|              | n        | 休み | 3 | 4  | 1  | 2   | 0 | 1   | 0   | 2        | 4 | 3  | 2        | 2   | 1   |            |     |     |   |    |    |    |   |    |    |    |     |
| フナル限用        | <u>n</u> | 前1 | 1 | 1  | 1  | 1   | 0 | 1   | 0   | 1        | 1 | 1  | 4        | 3   | 2   |            |     |     |   |    |    |    |   |    |    |    |     |
| 人生ルが         | h        | 前2 | 2 | 2  | 4  | 3   | 0 | 5   | 0   | 4        | 2 | 3  | 4        | 4   | 4   |            |     |     |   |    |    |    |   |    |    |    |     |
| // 9X        | <u>n</u> | 後1 | 3 | 2  | 5  | 4   | 0 | 5   | 0   | 4        | 2 | 3  | 1        | 2   | - 4 |            |     |     |   |    |    |    |   |    |    |    |     |
|              | h        | 後2 | 2 | 1  | 2  | 2   | 0 | 1   | 0   | 1        | 1 | 1  | 1        | 1   | 2   |            |     |     |   |    |    |    |   |    |    |    |     |
|              |          |    |   |    |    |     |   |     |     |          |   |    |          |     |     |            |     |     |   |    |    |    |   |    |    |    |     |
|              |          | 休み | 0 | 0  | 0  | 0   | 0 | 0   | 0   | 0        | 0 | 0  | 0        | 0   | 0   |            |     |     |   |    |    |    |   |    |    |    |     |
| 時間帯別         |          | 前1 | 1 | 1  | 1  | 1   | 0 | 1   | 0   | 1        | 1 | 1  | 1        | 1   | 1   |            |     |     |   |    |    |    |   |    |    |    |     |
| いずの市が加       |          | 前2 | 2 | 2  | 2  | 2   | 0 | 2   | 0   | 2        | 2 | 2  | 2        | 2   | 2   |            |     |     |   |    |    |    |   |    |    |    |     |
| 石英八致         |          | 後1 | 1 | 1  | 1  | 1   | 0 | 1   | 0   | 1        | 1 | 1  | 1        | 1   | 1   |            |     |     |   |    |    |    |   |    |    |    |     |
|              |          | 後2 | 3 | 3  | 3  | 3   | 0 | 3   | 0   | 3        | 3 | 3  | 3        | 3   | 3   |            |     |     |   |    |    |    |   |    |    |    |     |
|              | h        | 休み | 0 | LΛ | lΛ | O.  | 0 | 0   | 0   | <u> </u> | 0 | Π  | L A      | Π   | 0   |            |     |     |   |    |    |    |   |    |    |    |     |

#### 6. 結果修正

制約違反がある場合,セルの背景色が変わります.また,シフトの手修正,再チェック も可能です.

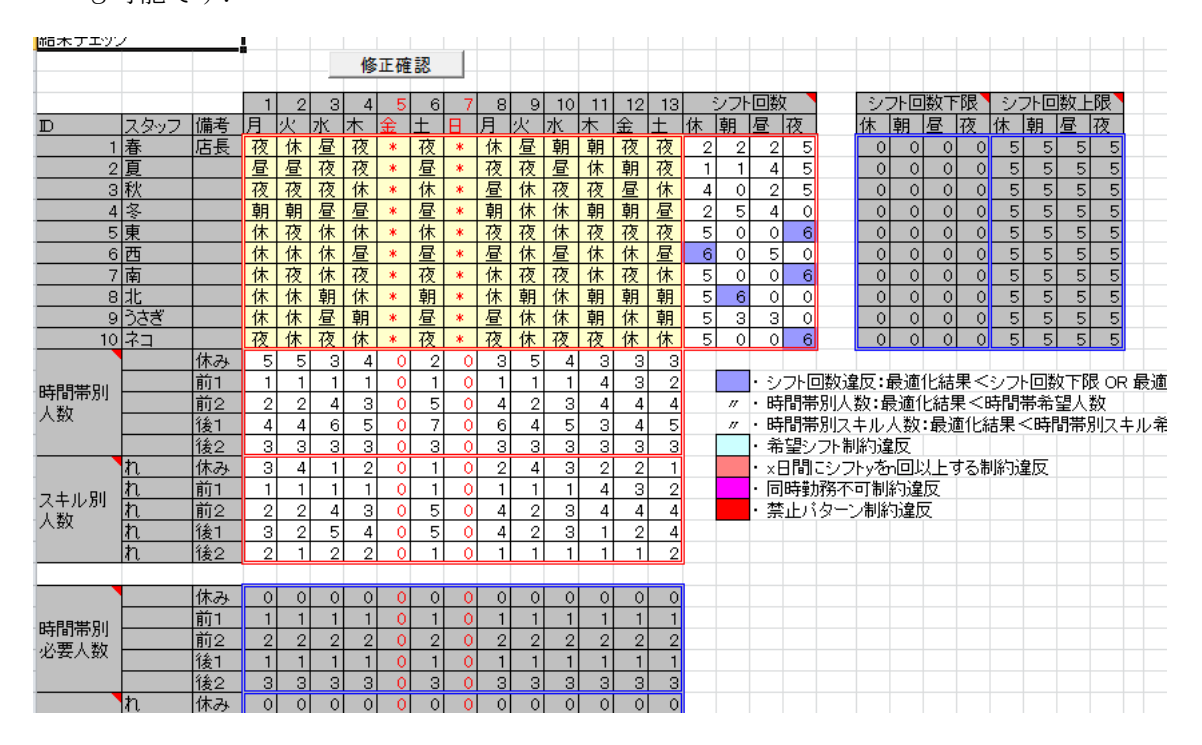